## 現金、クレジットカードでのご利用が可能です。

## 現金でのお支払の場合

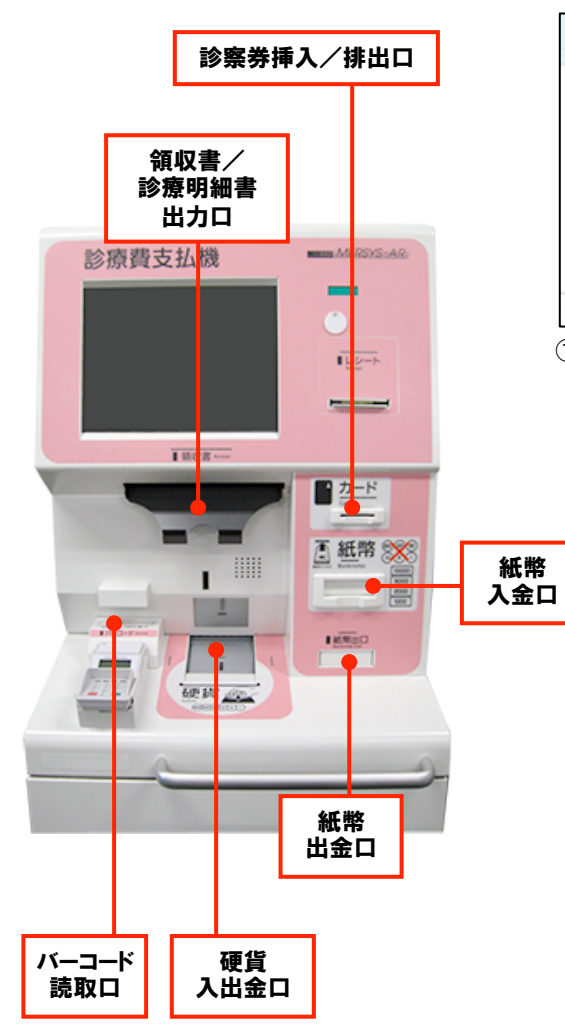

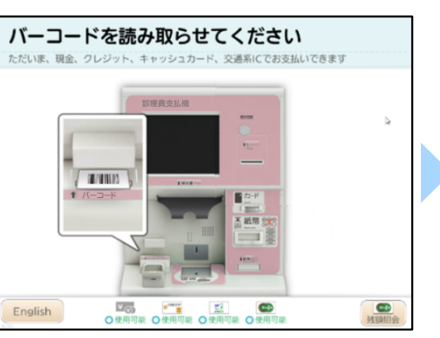

 (1)バーコードを読み取らせてください。 バーコードがない場合は、診察券を 挿入します。

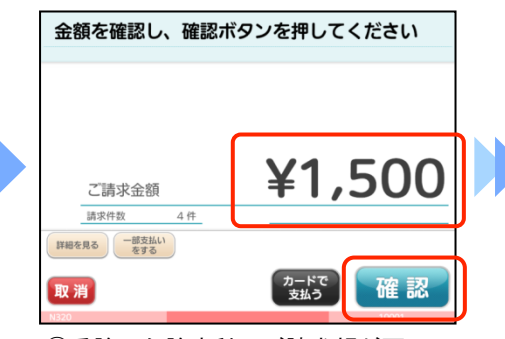

②受診した診療科のご請求額が画面に 表示されます。確認ボタンを押すと 次の画面に進みます。(詳細を見る ボタンを押すと、請求額の内訳が 表示されます。)

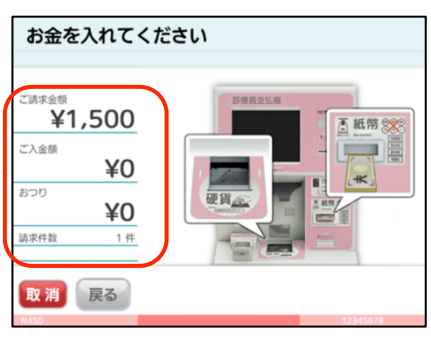

③ご請求額に従い、入金します。入金 されると、ご入金額が表示されます。

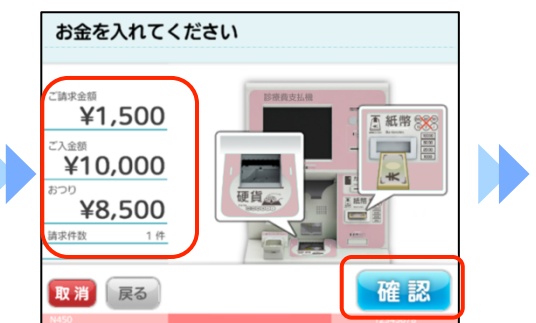

 ④ご請求額を超える入金があると、 領収書/診療明細書発行画面に 進みます。
確認ボタンで入金を確定することも できます。

中

央

総

合

漏

鈴

龎

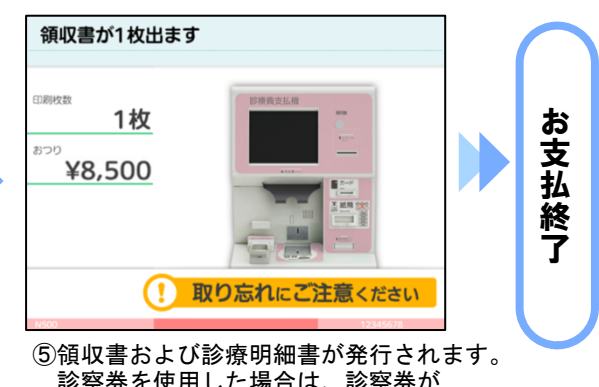

◎ 個代目的6000万個目が先行でれるす。
診察券を使用した場合は、診察券が
排出されます。
釣銭がある場合は釣銭が出ます。

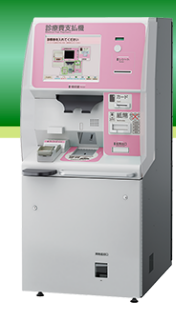

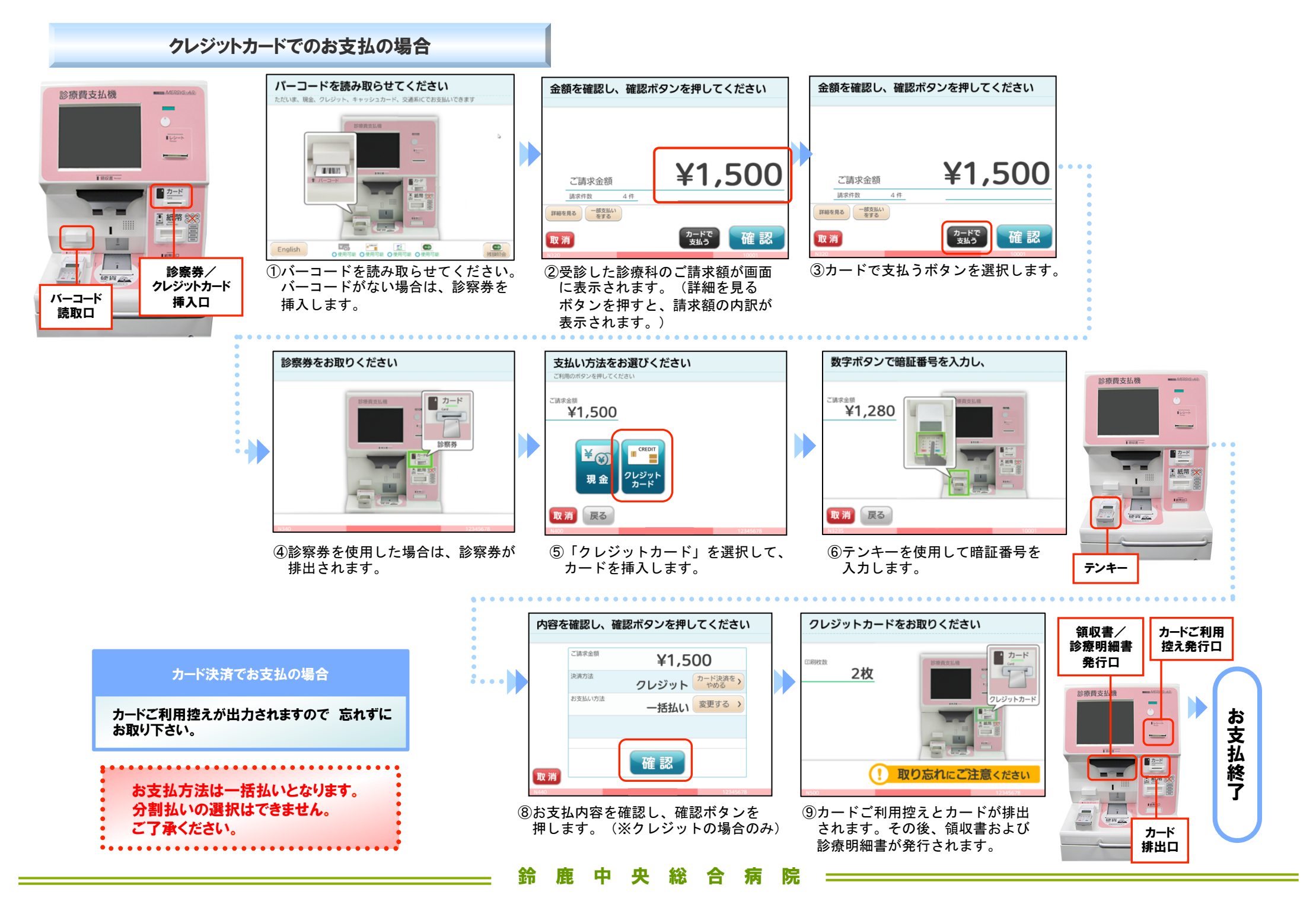